# *ROLLAR TREE.* **FAMILY POLLAR.**

## Custom Vendor Portal 2.0 User Guide

Overview This is a reference guide for the Custom Vendor Portal (CVP) to manage the release of purchase order quantities for shipment to our distribution centers

## Contents

| Introduction                                           | 2  |
|--------------------------------------------------------|----|
| Welcome and Purpose:                                   | 2  |
| Technical requirements:                                | 2  |
| Navigation Tips                                        | 3  |
| Creating an account                                    | 4  |
| Home Screen Features                                   | 4  |
| Creating New Shipping Locations / Origins              | 6  |
| Modifying Existing Locations                           | 9  |
| Features                                               | 9  |
| Searching for Purchase Orders to Create Order Releases | 13 |
| Features                                               | 20 |

## Introduction

#### Welcome and Purpose:

Whether providing exciting merchandise for our customers, supplying quality fixtures and goods for our stores, or moving products to our Distribution Centers, Dollar Tree | Family Dollar relies on strong vendor partnerships to ensure our success. We believe in building mutually beneficial relationships with all of our vendors, both current and future, based on a solid foundation of honesty and trust.

The Dollar Tree | Family Dollar logistics network encompasses the operation of a solid and scalable distribution centers, management of import and domestic transportation, and distribution to thousands of stores across 48 contiguous U.S. states and five Canadian provinces. We are committed to providing exceptional service to our stores through continual improvements in operating costs, quality, and safety.

Within this document we outline instructions for our Custom Vendor Portal (CVP), for vendors to communicate Prepaid and Collect shipping details, track order releases and convey changes.

Once a PO release is created, your path of action will vary whether prepaid or collect.

For prepaid, this process will provide a shipment release identification (SID) to create your delivery appointment within C3 for the destination distribution center, <u>Dollar Tree C3 Reservations Quick</u> <u>Reference Guide</u>

For collect shipments, upon release (SID) creation, correspondence and documents will flow to the vendor provided points of contact for each tactical action, to include carrier appointment scheduling for pick up and bills of lading (BOL's).

A 'contact us' section is available to engage to Dollar Tree | Family Dollar with any questions.

Please note, included within scope of this process are purchase orders for all company affiliates, to include but not limited to Dollar Tree Stores, Inc., Dollar Tree Distribution, Inc., Family Dollar Stores, Greenbrier International, Inc., Deal\$-Nothing Over a Dollar, Dollar Tree Merchandising, Inc., and Dollar Tree Canada (Dollar Giant).

Your support of these processes is appreciated.

#### Technical requirements:

#### https://cvp.dollartree.com

- System is compatible with browsers Chrome, Edge, Safari, Mozilla Firefox
- Do not use any EDI incompatible characters when entering data, authorized characters are { } \_ ^ [ ] \ @ = ; / . , + ( ) % \$ # and !

Navigation Tips

- Using the 'Back' button at the bottom of the CVP screen will take you to the prior screen and will save your prior search criteria and search results
- Using the browser's back button will take you to the prior screen but *will not save* any previously used search criteria
- There is a button on all screens to logout of CVP in the top right corner of each screen
- Imbedded hyperlinks navigate to a new screen
- You can change screen viewing size by adjusting the standard browser zoom settings

## Creating an account

Email <u>vendorlogin@dollartree.com</u> with the purchase order number you are planning to release. You will receive a log on and password for you to support the below process within 48 business hours of request.

#### Home Screen Features

- Header ribbon with easy click to all drop down menu options and navigation
- Frequently Asked Questions (FAQ's)
- User guide
- Video tutorials
- Points of contact

#### Navigating the CVP Home Screen

- 1. Navigate to URL https://cvp.dollartree.com
- 2. At the login screen, enter your user ID and password in all caps

| R DOLLAR | TREE. FAM                               | ILY® DOLLAR. |
|----------|-----------------------------------------|--------------|
|          | Username<br>FD.SUP_DWILLIAMS_TESTVENDOF |              |
|          | Password                                |              |
|          | LOG IN                                  |              |
|          |                                         |              |
|          |                                         |              |
|          |                                         |              |

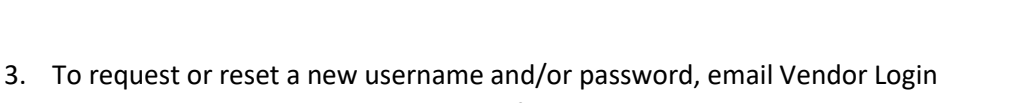

Copyright © 2022 Dollar Tree, Inc.

- Vendorlogin@dollartree.com with the following:
  - a. Your Company Name

- b. Your first and last name
- c. Any Dollar Tree | Family Dollar PO number associated with your company
- 4. Upon login, the following home screen and menu selection items will display in the header ribbon.

| ROLLAR TREE. FAMILY DOLLAR.                                              |  |  |  |  |
|--------------------------------------------------------------------------|--|--|--|--|
| HOME LOCATIONS * ORDER RELEASE * FAQ CONTACT US                          |  |  |  |  |
| <section-header><text><text><text></text></text></text></section-header> |  |  |  |  |

5. The header ribbon is the primary navigation bar to perform tasks within the application.

## Creating New Shipping Locations / Origins

A vendor shipping location must be created for a purchase order release and related quantities be initiated. CVP supports the creation of a vendor location name using a vendor's own naming convention and operational details, to include:

- Population and validation of the city, state and country
- Creation of a primary location point of contact
- Creation of additional of contacts beyond the primary
- Addition of "remarks" for each location that may be needed for the carrier to best support your order release
- Addition of daily hours of operation

#### Creating a shipping location

- 1. From the home screen
- 2. Select 'locations,' then from the dropdown select 'create location'

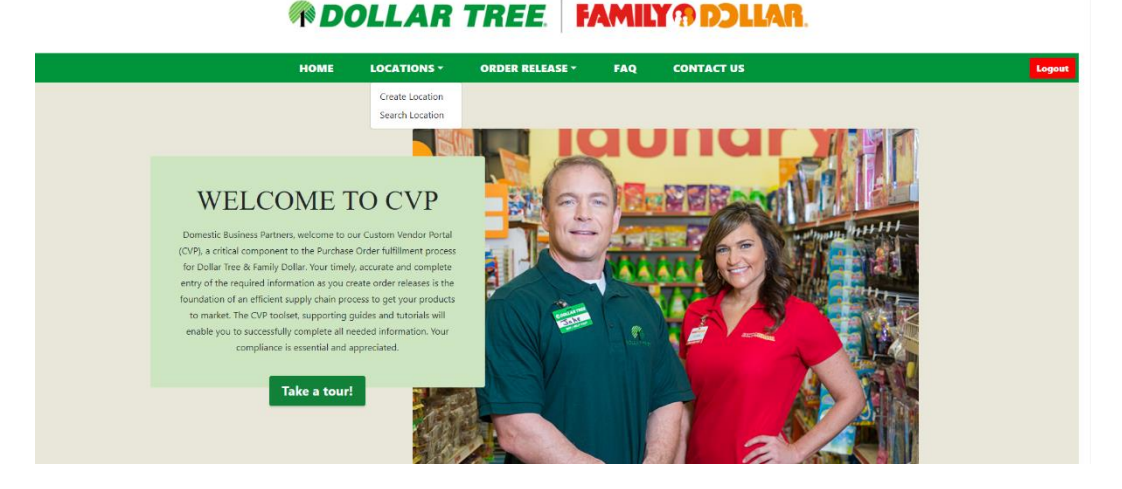

3. The 'location manager' screen will display

#### Dollar Tree Stores, Inc. Confidential and Proprietary

| HON                          | LOCATIONS *     | ORDER RELEASE *    | FAQ               | CONTACT US      |   |
|------------------------------|-----------------|--------------------|-------------------|-----------------|---|
|                              | т               | OCATION MAN        | AGER              |                 |   |
|                              |                 |                    |                   |                 |   |
| CORPORATION ID               |                 | cus                | NDER ID           |                 |   |
| TESTVENDOR                   |                 | VE                 | NDOR_WEEKDAY_     | 8705            |   |
| LOCATION ID                  |                 | 1578               | EET ADDRESS       |                 | _ |
|                              |                 |                    |                   |                 |   |
| LOCATION NAME                | £               | слу                |                   |                 | - |
|                              |                 |                    |                   |                 |   |
| WAREHOUSE CO                 | NTACT NAME      | stor               | (PROVINCE         |                 |   |
| -                            |                 |                    | TH 0005           |                 | - |
| LINK ALLALSS                 |                 |                    | 104 0004          |                 |   |
| PHONE NUMBER                 | t.              |                    | ITRY CODE         |                 | _ |
|                              |                 | US                 | Α.                |                 |   |
| REMARKS                      |                 | ADD                | TIONAL ADDRESS LI | NES             |   |
|                              |                 |                    |                   |                 |   |
|                              |                 |                    |                   |                 |   |
|                              |                 |                    |                   |                 |   |
|                              |                 | Voliciate Address  |                   |                 |   |
| Location availability Sunday | Monday Tu       | nday Wednesday     | Thursday          | Friday Saturday |   |
| Start time                   |                 |                    |                   |                 |   |
| End time                     |                 |                    |                   |                 |   |
|                              |                 |                    |                   |                 |   |
|                              |                 |                    |                   |                 |   |
| Additional Contacts          |                 |                    |                   |                 |   |
| Additional Contacts          | ne Contact Tupo | Mass. Phone Number |                   |                 |   |

## ROOLLAR TREE | FAMILY DOLLAR.

- 4. Enter the location name and the location's physical street address and zip code
  - a. All locations names must be unique
  - b. Do not use special characters
  - c. Some fields are character limited and will display the limitation when exceeded
- 5. Enter the primary contact for the location under **'Warehouse Contact Name,'** to include their email address and phone number. This carrier will engage this contact to book pickup appointments and ask questions. There is the option to add additional contacts, as appropriate for the specific location.
  - a. Email address and phone number will be systemically validated
- 6. Click 'Validate Address', the city, state/province and country code will then populate
  - a. The street address will be systemically validated

- 7. Enter information pertaining to the pickup location in the **'Default Shipping Origin Remarks'** field. Example: "Please call for pickup appointment 24 hours in advance." The remark entered will be automatically populated on all order releases for that location.
- 8. The Calendar ID is preset and defaults to "Vendor\_Weekday\_8to5". If your warehouse hours differ, you may enter them within the **'Location Availability'** drop downs.
- The system will validate and populate the City, State/Province and Country Code. The completed address will appear in a pop up window below. Upon completion and review, click 'displayed address.'

| LOCATION MANAGER                         |                          |  |  |  |  |
|------------------------------------------|--------------------------|--|--|--|--|
| CORPORATION ID                           | CALENDER ID              |  |  |  |  |
| TESTVENDOR                               | VENDOR_WEEKDAY_8T05      |  |  |  |  |
| LOCATION ID                              | * STREET ADDRESS         |  |  |  |  |
|                                          | 335 upland place         |  |  |  |  |
| * LOCATION NAME                          | СПУ                      |  |  |  |  |
| TEST LOCATION                            |                          |  |  |  |  |
| * WAREHOUSE CONTACT NAME                 | STATE/PROVINCE           |  |  |  |  |
| JIM SMITH                                |                          |  |  |  |  |
| * EMAIL ADDRESS                          | * POSTAL CODE            |  |  |  |  |
| JSMITH@GMAIL.COM                         | 22301                    |  |  |  |  |
| * PHONE NUMBER                           | COUNTRY CODE             |  |  |  |  |
| 7035004000                               | USA 👻                    |  |  |  |  |
| REMARKS                                  | ADDITIONAL ADDRESS LINES |  |  |  |  |
| PLEASE CALL 24 HOURS IN ADVANCE          |                          |  |  |  |  |
|                                          |                          |  |  |  |  |
|                                          |                          |  |  |  |  |
|                                          | ×                        |  |  |  |  |
|                                          |                          |  |  |  |  |
| 335 Upland PI, Alexandria, VA 22301, USA |                          |  |  |  |  |
|                                          | Validate Address         |  |  |  |  |
|                                          |                          |  |  |  |  |

10. Enter the operating hours and days in the '**Location Availability'** fields shown below. By day, select the start and end operating hours for this location. Note: the calendar ID in the upper right defaults to "vendor weekday 8 to 5."

| Location availability | Sunday     | Monday | Tuesday        | Wednesday  | Thursday | Friday | Saturday     |   |
|-----------------------|------------|--------|----------------|------------|----------|--------|--------------|---|
| Start time            |            |        |                |            |          |        |              |   |
| End time              | Start time |        |                |            |          |        |              |   |
|                       | 05:30 F 📥  |        |                |            |          |        |              |   |
|                       | 08:00 F    |        |                |            |          |        |              |   |
| Additional Contacts   | 08:30 F    |        |                |            |          |        |              | ~ |
|                       | 07:00 F    |        |                |            |          |        |              |   |
|                       | 07:30 F 🖕  |        |                |            |          |        |              |   |
| Contact ID            |            | me     | Contact Type 🚯 | Email Addr | ess      | l i    | Phone Number |   |
|                       |            |        |                | <i>c</i>   |          |        |              |   |

11. Add, adjust or delete any contact information for each of the activity areas below

Areas:

- RELEASE\_SUMMARY : Individual to receive a summary report of Order Release creation
- TENDER: Individual will receive bill of lading (BOL) and instructions when shipment is assigned to carrier
- WAREHOUSE: Individual the carrier will contact when scheduling, changing or confirming pickup appointments

To add additional contacts, please select 'add contact.'

A contact is required for each type, but can be the same person.

| Contact ID      | Contact Name | Contact Type 🚯  | Email Address    | Phone Number      |  |
|-----------------|--------------|-----------------|------------------|-------------------|--|
| RE1641339957532 | JIM SMITH    | RELEASE_SUMMARY | JSMITH@GMAIL.COM | 7035004000 Delete |  |
| E1641339957532  | JIM SMITH    | TENDER          | JSMITH@GMAIL.COM | 7035004000 Delete |  |
| WH1641339957532 | JIM SMITH    | WAREHOUSE       | JSMITH@GMAIL.COM | 7035004000 Delete |  |
| Add Contact     |              |                 |                  |                   |  |

**12.** When all required fields have been completed, select **'Create Location'**. A success message will display confirming your location creation. The location will now be immediately available for creating order releases.

#### **Modifying Existing Locations**

Features

- Searching for locations using various attributes
- Changing of the vendor preferred Location Name for the shipping location
- Changing of the primary warehouse contact name, phone number or email address
- Updating or adding additional contacts for the location
- Editing the Default Shipping Origin Remarks field
- Updating the daily operating hours using the Location Availability feature
- Deleting a location if there have been no orders released from this location
- Inactivating a location if the location is no longer a valid shipping location
- Reactivating a location that exists but was previously made inactive

#### Modifying an existing shipping location

- 1. From the home screen
- 2. Select 'locations', then from the dropdown select 'search location'

## ROLLAR TREE | FAMILY DOLLAR

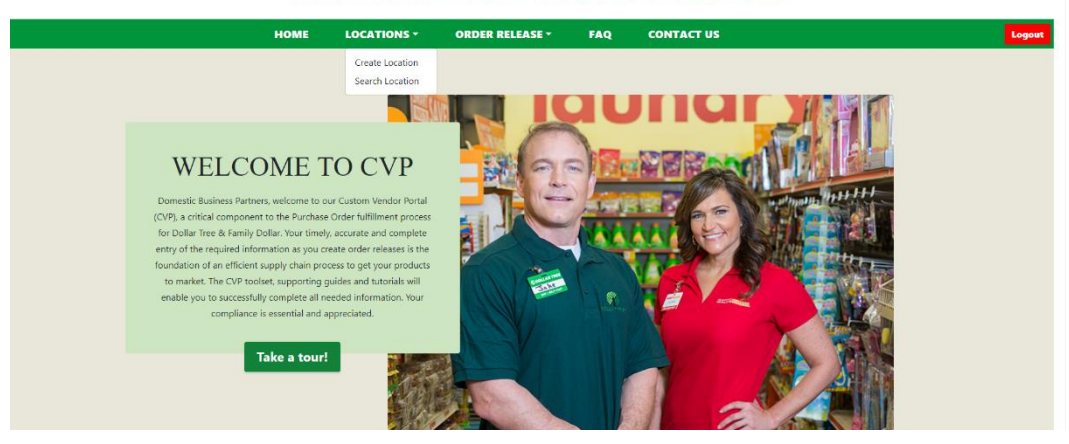

3. A search screen will display

## *ROLLAR TREE.* **FAMILY ?? DOLLAR.**

|        | НОМЕ          | LOCATIONS  | ORDER REI            | LEASE 👻 🛛 I | AQ   | CONTACT U     | 5           |           |
|--------|---------------|------------|----------------------|-------------|------|---------------|-------------|-----------|
|        |               |            | LOCAT                | ION FINDI   | ER   |               |             |           |
|        |               |            |                      |             |      |               |             |           |
|        | Loc           | ation Name | City<br>Country Code |             | Stat | e or Province |             |           |
|        | Pos           | tal Code   | None                 | -           | Loca | ation ID      |             |           |
|        |               |            |                      | Find        |      |               |             |           |
|        |               |            |                      |             |      |               |             |           |
| n Name | Street Addres | s City     | State or Province    | Postal Code | •    | Country Code  | Location ID | Is Active |

- 4. Type in any selection criteria within the fields and select the **'find'** button to tailor the search, or leave all fields blank to return a listing of all locations.
- 5. If the search criteria is not met, a listing of search results will be displayed. Click the hyperlink under the location name to display or edit details for the selected location within the location manager screen. Depending on the entered criteria, the listing may be lengthy and will need to be scrolled to display all available data.

If you do not find the needed location, adjust the search criteria.

| HOME                         | LOCATIONS *    | ORDER RELE | ASE *       | FAQ            | CONTACT US |              |
|------------------------------|----------------|------------|-------------|----------------|------------|--------------|
|                              | I              | OCATION    | MANA        | AGER           |            |              |
| CORPORATION ID               |                |            | CALEND      | JER ID         |            |              |
| TESTVENDOR                   |                |            | VEND        | OR_WEEKDAY     | _8TO5      |              |
| LOCATION ID                  |                |            | * STREET    | T ADDRESS      |            |              |
| 774594558                    |                |            | 335 U       | IPLAND PL      |            |              |
| * LOCATION NAME              |                |            | СПУ         |                |            |              |
| TEST LOCATION                |                |            | ALEX        | ANDRIA         |            |              |
| C ACTIVE                     |                |            | STATE/P     | ROVINCE        |            |              |
| * WAREHOUSE CONTACT          | / NAME         | 1          | VA          |                |            |              |
| JIM SMITH                    |                |            | * POSTA     | L CODE         |            |              |
| * EMAIL ADDRESS              |                |            | 22301       |                |            |              |
| JSMITH@GMAIL.COM             | A              |            | COUNT       | RY CODE        |            |              |
| * PHONE NUMBER               |                |            | USA         |                |            |              |
| 7035004000                   |                |            | ADDITIO     | ONAL ADDRESS L | INES       |              |
| DEFAULT SHIPPING ORIG        | JIN REMARKS    |            |             |                |            |              |
| PLEASE CALL 24 HO            | URS IN ADVANCE |            |             |                |            |              |
|                              |                |            |             |                |            |              |
|                              |                |            |             |                |            |              |
| Location availability Sunday | Monday Tue     | esdav Wed  | Inesday     | Thursday       | Friday     | Saturday     |
| Start time                   |                |            |             |                | 7          | 7            |
| End time                     |                |            |             |                |            |              |
|                              |                |            |             |                |            |              |
| Additional Contacts          |                |            |             |                |            |              |
| Contact ID Contact Name      | Contact        | Туре       | Email Addre | 55             |            | Phone Number |
| RE1641339957532              | 1              |            | ٢           |                | 1          | ۲ I          |

## *ROLLAR TREE* **FAMILY DOLLAR**

- 6. All fields can be edited within the below limitations:
  - a. All locations names must be unique
  - b. Email address, street address and phone number will be systemically validated as they were during record creation
  - c. Do not use special characters, only authorized characters are { }\_ ^ [ ] @ = ; / . , + ( ) % \$ # and !
  - d. Some fields are limited in length and will display the limitation when exceeded

| Location availability | Sunday       | Monday | Tuesday      | Wednesday   | Thursday  | Friday | Saturday     | _      |
|-----------------------|--------------|--------|--------------|-------------|-----------|--------|--------------|--------|
| Start time            |              | 08:00  | 08:00        | 08:00       | 08:00     |        |              |        |
| Ind time              |              | 19:00  | 19:00        | 19:00       | 19:00     |        |              |        |
|                       |              |        |              |             |           |        |              |        |
| dditional Contact     | s            |        |              |             |           |        |              |        |
| Contact ID            | Contact Name | Con    | tact Type    | Email Addre | 55        |        | Phone Number |        |
| RE1641339957532       | JIM SMITH    | R      | ELEASE_SUMMA | • Јзмітна   | GMAIL.COM |        | 7035004000   | Delete |
| TE1641330057533       |              |        |              |             |           |        |              |        |
| 121041333531332       | JIM SMITH    |        | INDER        | JSMITH@     | GMAIL.COM |        | 7035004000   | Deleti |
| WH1641339957532       |              |        | AREHOUSE     |             |           |        | []           | Delete |
|                       | JM SWITH     |        |              | Jawing      | GMAL COM  |        | 7035004000   |        |
| RE1642031612969       |              | R      | ELEASE_SUMMA | •           |           |        |              | Delet  |
|                       |              |        |              |             |           |        |              |        |
|                       |              |        |              |             |           |        |              |        |

- 7. Under **'location availability'** fields, and **'additional contact'** fields, you may edit these fields or delete a contact; the same limitations apply to edits as with creation
  - a. There is a contact for each of the three types. Hovering over the contact type fields provides an explanatory message for the definition of each Contact Type.
  - b. You can add more contacts by clicking on the 'add contact' button.
  - c. You can delete a contact by clicking the red **'delete'** button to the right of each additional contacts row.
- 8. When edits are complete, click the **'update location'** button. NOTE: if the update button does not click, a required field will need to be adjusted or populated.

| WH1641339957532 | JIM SMITH | WAREHOUSE +       | JSMITH@GMAIL.COM      | 7035004000 | Delete |
|-----------------|-----------|-------------------|-----------------------|------------|--------|
| RE1642031612969 |           | RELEASE_SUMMAF +  |                       |            | Delete |
| RE1642031614345 |           | RELEASE_SUMMAF +  |                       |            | Delete |
| Add Contact     |           |                   |                       |            |        |
|                 |           | Update Location C | ancel Delete Location |            |        |
|                 |           |                   |                       |            |        |

- 9. To delete a location, select the **'delete location'** button
  - a. Locations associated with existing order releases for shipping cannot be deleted, and you will receive an error message.
- 10. To inactive a location, select the '**inactive'** toggle within the location manager (the default is 'active').

a. Locations flagged inactive will no longer show as available when searching or creating new order releases

|                 | LOCATION MANAGER    |
|-----------------|---------------------|
| CORPORATION ID  | CALENDER ID         |
| TESTVENDOR      | VENDOR_WEEKDAY_8T05 |
| LOCATION ID     | * STREET ADDRESS    |
| 774594558       | 335 UPLAND PL       |
| * LOCATION NAME | CITY                |
| TEST LOCATION   | ALEXANDRIA          |
| C ACTIVE        | STATE/PROVINCE      |

### Searching for Purchase Orders to Create Order Releases

#### Purchase Order Searching

- Search by PO creation, pickup or delivery date
- Search by PO number or partial PO number
- Include or exclude canceled PO's within searches
- Include or exclude PO's with no remaining quantity to release within searches

#### Create Order Releases

- Indicate when product by PO will be available by date for carrier pickup; either by item or by 'shipping complete'
  - Correct date information is required for efficient goods movements. Incorrect date details could result in delays and possible financial penalty for non-compliance
- Identify which items are available to ship
  - Correct quantities and product information is required for most economical goods movements and buyer tracking. Incorrect quantities or other data could result in financial penalty up to including charge back for added freight or handlings costs
- Select the vendor shipping location applicable to the products being released
- Select from drop-downs relevant NMFC freight class
- Indicate if an item is classified as hazardous / dangerous goods for shipping
- Include a pickup number (30 character max) and a free form field for additional Order Release remarks (80 character max)

#### Searching for Purchase Orders and Creating Order Releases

- 1. From the home screen
- 2. Select 'order release', then from the dropdown select 'create order release from purchase order'

## MOLLAR TREE FAMILY DOLLAR

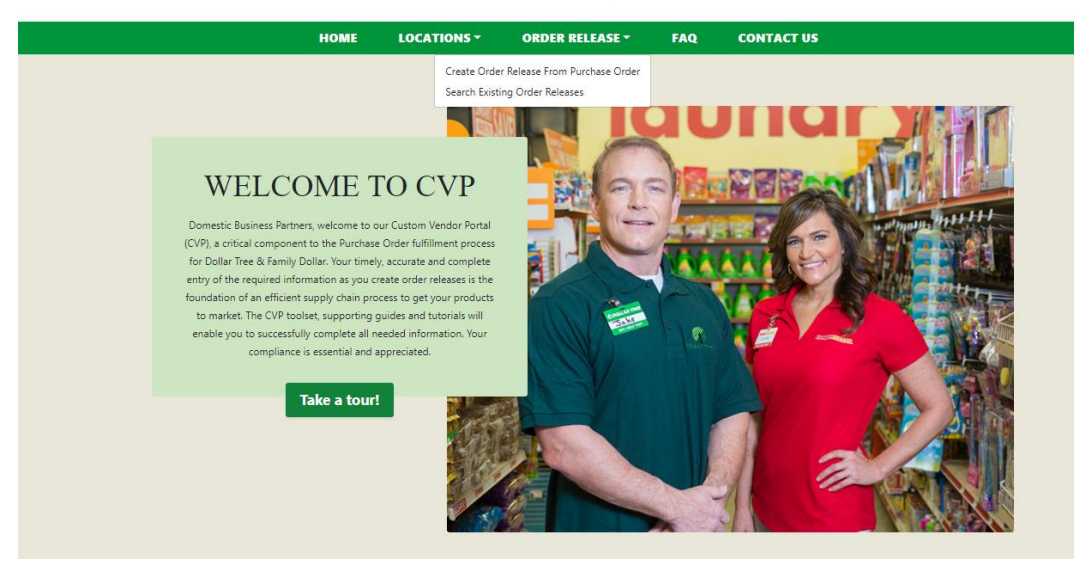

3. The **'purchase order finder'** screen will display

|                           | PU                        | RCHASE OR      | RDER FINDER             |                                     |
|---------------------------|---------------------------|----------------|-------------------------|-------------------------------------|
|                           | DO# CITY STATE            |                |                         |                                     |
| Purchase Order ID         | ALL                       | *              | PO Creation Date On or  | After PO Creation Date On or Before |
| Early Pickup Date On or A | fte                       | Date On or Bef | Late Pickup Date On or  | After                               |
| Early Delivery Date On or | Atte                      | Date On or Be  | Late Delivery Date On o | r Atten Late Delivery Date On or Be |
| Exclude PO's with No R    | emaining Quantity to Rele | ase            | Exclude Canceled PC     | 15                                  |
|                           |                           | Fin            | d                       |                                     |

- 4. To display all purchase orders, select 'find' with all search options blank.
- 5. To search for a specific purchase order, enter the **'purchase order ID'** or date criteria

- a. To further refine the search:
  - i. Indicate whether to include or **'exclude po's with no remaining quantity to release'** using the check box. The default is to only include PO's with open quantities.
  - ii. Indicate whether to include or **'exclude cancelled po's'** using the check box. The default is to only include valid, open PO's.
- 6. In the example below, the search criteria used on or after 1/1/2022 as the 'PO Early Ship Date' and you can use any combination of the search fields to reduce the PO search results. All PO's that met this date criteria will be listed at the bottom of the screen. In this case, only one PO met the date search criteria.

|                      | HOME                          | LOCATIONS -            | ORDER RELEASE -        | FAQ C                   | ONTACT US       |                   |           |
|----------------------|-------------------------------|------------------------|------------------------|-------------------------|-----------------|-------------------|-----------|
|                      |                               | PUI                    | RCHASE ORDER           | FINDER                  |                 |                   |           |
|                      |                               | DC# CITY STATE         |                        |                         |                 |                   |           |
| Purch                | ase Order ID                  | ALL                    | ✓ PO C                 | eation Date On or Afte  | PO Creation     | n Date On or Befd |           |
| - Early Pi<br>01/01/ | okup Date On or After<br>2022 | Early Pickup D         | Date On or Bef         | lickup Date On or After | Late Pickup     | ) Date On or Befo |           |
| Early                | Delivery Date On or Aft       | Early Delivery         | Date On or Be          | elivery Date On or Aft  | Late Delive     | ry Date On or Bef |           |
| 🗹 Exc                | lude PO's with No Remai       | ning Quantity to Relea | ase 🗹 Exc              | lude Canceled POs       |                 |                   |           |
|                      |                               |                        | Find                   |                         |                 |                   |           |
|                      | Shin To                       | Remaining Qty          | Locked/Unlocked Status | Locked Reason           | Early Ship Date | Late Ship Date    | PO Status |
| urchase Order ID     | Ship to                       |                        |                        |                         |                 |                   |           |

- 7. Click the 'purchase order ID' hyperlink for the PO to be releases, and the 'ready to ship manager' screen will display to allow order release generation.
  - a. NOTE: COLLECT Purchase Orders "LOCK" if Order Release is trying to be created within 7 days of PO Early Ship Date. PREPAID Purchase Orders that are over 180 days late will "LOCK". Zero or negative quantities will also "LOCK" a PO. Contact your merchant buyer to ensure the product is still needed, and appropriate date adjustments applied.
  - b. NOTE: If searching for the PO doesn't return results, this issue normally occurs when there is a mismatch between the user's permissions and the company listed on the PO. Email Vendor Login (<u>venderlogin@dollartree.com</u>), provide your Login (IE: FD.SUP\_XXX) and the PO number.

| der ID Shin To                  | Remaining Q                | ty Locked/Unlocked Statu | s Locked Reason            | Early Ship Date | Late Ship Date     | PO Statu |
|---------------------------------|----------------------------|--------------------------|----------------------------|-----------------|--------------------|----------|
|                                 |                            | Find                     |                            |                 |                    |          |
| Exclude PO's with N             | No Remaining Quantity to F | elease 🗹 E               | Exclude Canceled POs       |                 |                    |          |
| Early Delivery Date O           | n or Aft                   | rery Date On or Be       | e Delivery Date On or Afte | Late Delive     | ry Date On or Bef🖬 |          |
| Early Pickup Date On            | or Afte                    | up Date On or Bef        | e Pickup Date On or After  | Late Pickup     | Date On or Befo    |          |
| Purchase Order ID 4437612909515 | DC# CITY ST<br>ALL         | × P0                     | Creation Date On or Afte   | PO Creation     | n Date On or Befo  |          |
|                                 | Р                          | URCHASE ORDE             | ER FINDER                  |                 |                    |          |
|                                 |                            |                          |                            |                 |                    |          |

8. Select the Purchase Order ID hyperlink for the PO to be released, the **'Ready to Ship Manager'** Screen will display to allow for released quantities, or entire PO, to be released

|                      |                                     |                          | HOME            | LOCATI         | DNS -             | ORDER REI        | EASE -         | FAQ                     | CONTACT U          | 5                      |                   |         |        |      |       |      |
|----------------------|-------------------------------------|--------------------------|-----------------|----------------|-------------------|------------------|----------------|-------------------------|--------------------|------------------------|-------------------|---------|--------|------|-------|------|
|                      |                                     |                          |                 |                | DEAD              | V TO S           |                | NAGER                   |                    |                        |                   |         |        |      |       |      |
|                      |                                     |                          |                 |                | READ              | 1 10 5           | riir MA        | INAGER                  |                    |                        |                   |         |        |      |       |      |
|                      |                                     | - Vendor ID -            |                 |                |                   |                  | Part           | hase Order 1D           |                    |                        |                   |         |        |      |       |      |
|                      |                                     | TESTVEN                  | DOR             |                |                   |                  | 443            | 7612909515              |                    |                        |                   |         |        |      |       |      |
|                      |                                     | Early PO Sh<br>03/07/202 | ip Date         |                |                   |                  | Late 03.0      | PO Ship Date            |                    |                        |                   |         |        |      |       |      |
|                      |                                     | EARLY PRO                | OUCT READY DA   | 76             |                   |                  | LATE           | PRODUCT READY 0         | ATE                |                        |                   |         |        |      |       |      |
|                      |                                     | 03/07/202                | 2               |                |                   |                  | 03/0           | 0/2022                  |                    |                        |                   |         |        |      |       |      |
|                      |                                     | Ship From La             | ocation         |                |                   | _                | Freig          | ht Terms                |                    |                        |                   |         |        |      |       |      |
|                      |                                     |                          |                 |                |                   | -                | COL            | LECT                    |                    |                        |                   |         |        |      |       |      |
|                      |                                     | DEFAULT                  |                 |                |                   |                  | Desti          | nation<br>5 ST GEORGE U | π                  |                        |                   |         |        |      |       |      |
|                      |                                     |                          |                 |                |                   |                  |                |                         |                    |                        |                   |         |        |      |       |      |
|                      |                                     | Pickup Nu                | umber           |                |                   |                  |                |                         |                    |                        |                   |         |        |      |       |      |
|                      |                                     |                          |                 |                |                   |                  |                |                         | 040                | Comolete               |                   |         |        |      |       |      |
| Item ID              | Item description                    |                          | Early<br>Pickup | Late<br>Pickup | Early<br>Delivery | Late<br>Delivery | Ordered<br>Qty | Remaining<br>Qty        | SP                 | lip Qty                | Qty<br>Per Carton | Cartons | NMFC C | lass | Hazma | et i |
| FD5_1200344          | TOASTEM CHOC FDGE TST PASTRY 1.830  | DZ 6CT (                 | 03/07/2022      | 03/09/2022     | 03/08/2022        | 03/12/2022       | 2,184          | 1,572                   | 0                  |                        | 12                | 0       | 70.0   | -    | No    | •    |
| EPE 1308330          |                                     |                          |                 | 02/00/2022     | 02.02.0000        | 02/12/2022       | 3.016          | 1 200                   |                    |                        |                   | 0       |        |      |       |      |
| PU3_1290339          | CRESTINUT HILL APLE ON THI BAR 1.30 | 2001 0                   | 13/41/2422      | 03/09/2022     | 03/06/2022        | 03/12/2022       | 2,010          | 1,200                   | 0                  |                        | °                 |         | 70.0   | *    | No    | *    |
|                      |                                     |                          |                 |                |                   |                  |                |                         |                    |                        |                   |         |        |      |       |      |
|                      | NM                                  | IFC Class                | Load Met        | thod           | Pallets/SlipShe   | ets              | Pallets Spa    | ces Vo                  | olume (cu ft)      | Weight (lbs)           | Cartons           |         |        |      |       |      |
|                      |                                     |                          |                 |                |                   |                  |                |                         |                    |                        |                   |         |        |      |       |      |
| Additional Order Rel | ease Remarks                        |                          |                 |                |                   |                  |                | Default Ship            | ping Origin Rem    | arks                   |                   |         |        |      |       |      |
|                      |                                     |                          |                 |                |                   |                  |                |                         |                    |                        |                   |         |        |      |       |      |
|                      |                                     |                          |                 |                |                   | Salaria          | Back           |                         |                    |                        |                   |         |        |      |       |      |
|                      |                                     | By clic                  | king submit,    | acknowledge    | that failure to p | provide accur    | ate and time   | y information m         | ay result in futur | e financial penalties. |                   |         |        |      |       |      |

Note: Within the **'Ready to Ship Manager'** screen, the early and late PO ship dates from the PO cannot be changed.

- 9. Enter/verify 'Early Product Ready Date'
  - a. <u>If 'Early PO Ship Date' is in the future</u>, select the date the product will be first available for shipping. This must be after the Early PO Ship Date.

b. <u>If 'Early PO Ship Date' is in the past</u>, then this date field will default to the next business day from today's date. Eg. If today is Friday, the date in this field would be the upcoming Monday. You may select a future date that the product will ready for shipping up to the PO Late Ship Date.
Note: If the upcoming for the point of the point of the point of the point.

Note: If the product will be ready after the PO Late Ship Date, Contact your buyer for a date modification.

- 10. **'Late Product Ready Date' is** date will be automatically set to enable a three business day pick up window. The days are inclusive of both the Early and Late Product Ready Dates. In the example above, the 'Early Product Ready Date' of 3/7/22 automatically sets a 'Late Product Ready Date' of 3/9/22.
- 11. Select the ship origin from the **'Ship from Location'** dropdown field. If your shipping location is not visible in the dropdown, first verify the location is not inactive through location search; then create the location.
- 12. Verify **'Freight Terms'** field is correct. 'Freight Terms' is auto-populated from the terms on the PO as either 'Collect' or 'Prepaid'. Hovering the cursor over this field shows the definition. If terms are incorrect, *STOP!* and contact the merchant buyer on the PO.
- 13. Enter vendor reference number (optional), use the 'Pickup Number' field. This field is Max 30 characters in length and will only allow certain special characters , authorized special characters are { } \_ ^ [ ] \ @ = ; / . , + ( ) % \$ # and !
- 14. Enter the quantities by SKU to release from the PO line(s) in the 'Ship Qty' field(s) as shown

Note: Accurate ready dates and shipment quantities are essential to the efficient and economical movement of goods, incorrect information could cause delays or add costs to the logistics process. Any incorrect information could result in financial penalty.

- 15. Late Product Ready Date: This date will be automatically set to be the Early Product Ready Date plus three business days. The days are inclusive of the Early Product Ready Date. As example from the above, the 'Early Product Ready Date' of 3/7/22 automatically sets a 'Late Product Ready Date' of 3/9/22.
- 16. Select the ship origin from the **'Ship from Location'** dropdown field.
- 17. Verify the **'Freight Terms'** field is auto-populated from the terms on the PO as either 'Collect' or 'Prepaid'. Hovering over this field shows the definition. If terms are incorrect, please contact the merchant on the PO.
- 18. To enter any vendor reference number, use the **'Pickup Number'** field. This field is 30 characters in length and will not allow for any non-compliant EDI characters

19. Enter the quantities to release from the PO line(s) as shown below:

|                                                   |                                                                                                    | HOME                             | LOCATION                                    | IS - ORDER                                                                                                    | RELEASE -                                         | FAQ                                                         | CONTACT US                                     |                                |               |              |       |       |        |
|---------------------------------------------------|----------------------------------------------------------------------------------------------------|----------------------------------|---------------------------------------------|----------------------------------------------------------------------------------------------------|---------------------------------------------------|-------------------------------------------------------------|------------------------------------------------|--------------------------------|---------------|--------------|-------|-------|--------|
|                                                   |                                                                                                    |                                  |                                             | READY TO                                                                                                    | SHIP MA                                           | NAGEI                                                       | ξ                                              |                                |               |              |       |       |        |
|                                                   |                                                                                                    | - Vendor ID                      |                                             |                                                                                                    | - Persh                                           | ase Order ID                                                |                                                |                                |               |              |       |       |        |
|                                                   |                                                                                                    | TESTVENDOR                       |                                             |                                                                                                    | 4437                                              | 612909515                                                   |                                                |                                |               |              |       |       |        |
|                                                   |                                                                                                    | Early PO Ship Date               |                                             |                                                                                                    | - Later                                           | O Ship Oute                                                 |                                                |                                |               |              |       |       |        |
|                                                   |                                                                                                    | 03/07/2022                       |                                             |                                                                                                    | 03.0                                              | 9/2022                                                      |                                                |                                |               |              |       |       |        |
|                                                   |                                                                                                    | - EARLY PRODUCT READY OF         | 476                                         |                                                                                                    | LATE                                              | PRODUCT READ                                                | DATE                                           |                                |               |              |       |       |        |
|                                                   |                                                                                                    | 03/07/2022                       |                                             |                                                                                                    | 03.0                                              | 9/2022                                                      |                                                |                                |               |              |       |       |        |
|                                                   |                                                                                                    | Ship From Location               |                                             |                                                                                                    | Freigh                                            | d Terms                                                     |                                                |                                |               |              |       |       |        |
|                                                   |                                                                                                    | TEST LOCATION 335                | UPLAND PLALES                               | CANDRIA VA 22301 +                                                                                                    | COL                                               | LECT                                                        |                                                |                                |               |              |       |       |        |
|                                                   |                                                                                                    | DEFAULT                          |                                             |                                                                                                    | - Dester                                          | st george                                                   | ut                                             |                                |               |              |       |       |        |
|                                                   |                                                                                                    |                                  |                                             |                                                                                                    |                                                   |                                                             |                                                |                                |               |              |       |       |        |
|                                                   |                                                                                                    | Pickup Number                    |                                             |                                                                                                    |                                                   | r                                                           |                                                | _                              |               |              |       |       |        |
|                                                   |                                                                                                    |                                  |                                             |                                                                                                    |                                                   |                                                             |                                                |                                |               |              |       |       |        |
| Item ID                                           | Item description                                                                                      | Early                            | Late                                        | Early Late                                                                                                    | Ordered                                           | Remaining                                                   | Ship Complete                                  | Qty                            |               |              |       |       | 0      |
| TO(III TO                                         |                                                                                                    |                                  |                                             | Delivery Delive                                                                                                    | rv Otv                                            | Otv                                                         | Shin Otv                                       | PerCarton                      | Cartons       | NMEC (       | 1.0.0 | Harma |        |
| EDS 1200244                                       | TOASTEN CHOC EDGE TET BASTEY 1 8307                                                                   |                                  | 03/00/2022                                  | Delivery Delive                                                                                                    | ry Qty                                            | Qty                                                         | Ship Qty                                       | Per Carton                     | Cartons       | NMFC 0       | .1855 | Hazma |        |
| FD5_1200344                                       | TOASTEM CHOC FDGE TST PASTRY 1.830Z                                                                   | 5CT 03/07/2022                   | 03/09/2022                                  | Delivery Delive<br>03/08/2022 03/12/2                                                                                                    | ry Qty<br>022 2,184                               | Qty<br>1,572                                                | Ship Qty<br>0                                  | Per Carton                     | Cartons<br>0  | NMFC 0       | -     | No    | -<br>- |
| FD5_1200344                                       | TOASTEM CHOC FOGE TST PASTRY 1.8002 I                                                                 | 6CT 03/07/2022<br>CT 03/07/2022  | 03/09/2022                                  | Delivery Delive<br>03/08/2022 03/12/2<br>03/08/2022 03/12/2                                                                                                    | ry Qty<br>022 2,184<br>022 2,016                  | Qty<br>1,572                                                | Ship Qty                                       | Per Carton                     | 0<br>0        | NMFC 0       | -     | No    | v      |
| FD5_1200344<br>FD5_1298339                        | CHESTNUT HILL APLE CIN FRT BAR 1.302 8                                                                | SCT 03/07/2022                   | 03/09/2022                                  | Delivery         Delive           03/06/2022         03/12/2           03/06/2022         03/12/2                                                                           | ry Qty<br>022 2,184<br>022 2,016                  | Qty<br>1,572<br>1,208                                       | Ship Qty 0 0                                   | Per Carton<br>12<br>8          | 0<br>0        | 70.0<br>70.0 | •     | No    | v      |
| FD5_1200344<br>FD5_1298339                        | TOASTEM CHOC FDGE TST PASTRY 1.8302 (                                                                 | 6CT 03/07/2022                   | 03/09/2022                                  | Delivery Delive<br>03/08/2022 03/12/2<br>03/08/2022 03/12/2                                                                                                    | ry Qty<br>022 2,184<br>022 2,016                  | Qty<br>1,572<br>1,208                                       | Ship Qty 0                                     | Per Carton                     | 0<br>0        | 70.0<br>70.0 | •     | No    | •      |
| FD5_1200344<br>FD5_1298339                        | TOASTEM CHOC FDGE TST PASTRY 1.8302 I<br>CHESTNUT HILL APLE CIN FRT BAR 1.302 B                       | 6CT 03/07/2022<br>ICT 03/07/2022 | 03/09/2022<br>03/09/2022                    | Delivery Delive<br>03/08/2022 03/12/2<br>03/08/2022 03/12/2<br>allets/SlipSheets                                                                                            | ry Qty<br>022 2,184<br>022 2,016<br>Pallets Spa   | Qty<br>1,572<br>1,208                                       | Ship Oty 0 0 0 0 0 0 0 0 0 0 0 0 0 0 0 0 0 0 0 | PerCarton<br>12<br>8<br>Carton | 0<br>0        | 70.0<br>70.0 | -     | No    | •      |
| FD5_1200344<br>FD5_1298339                        | TOASTEM CHOC POGE TST PASTRY 1.8302 I<br>CHESTINUT HILL APLE CIV FRT BAR 1.302 B                      | Class Load Me                    | 03/09/2022<br>03/09/2022<br>thod Pa         | Delivery         Delivery           03/08/2022         03/12/2           03/08/2022         03/12/2           allets/SlipSheets         03/12/2                             | ry Qty<br>022 2,164<br>022 2,016<br>Pallets Spa   | Qty<br>1,572<br>1,208                                       | Ship Oty 0 0 0 0 0 0 0 0 0 0 0 0 0 0 0 0 0 0 0 | Per Carton 12 8 Carton         | Cartons 0 0 5 | 70.0<br>70.0 | *     | No    | ~      |
| FD5_1200344<br>FD5_1298339                        | TOASTEM CHOC POE TST PASTRY 1.8302 (<br>CHESTNUT HILL APLE ON FRE BAR 1.302 B                         | Class Load Me                    | 03/09/2022<br>03/09/2022<br>thod Pa         | Delivery         Delivery           03/08/2022         03/12/2           03/08/2022         03/12/2           dlets/SlipSheets         03/12/2                              | ry Qty<br>022 2,184<br>022 2,016<br>Pallets Space | Qty<br>1,572<br>1,208                                       | Ship Oty                                       | Per Carton                     | Cartons 0 0 5 | NMFC 0       | *     | No    | •      |
| FD5_1200344<br>FD5_1298339<br>Additional Order Ri | TOASTEM CHOC FOOR 337 MASTRY 1.8302 (<br>CHESTNUT HILL APLE CIN IRT BAR 1.302 B<br>MINEC              | Class Load Me                    | 03/09/2022 03/09/2022 03/09/2022 03/09/2022 | Delivery         Delivery           03/08/2022         03/12/2           03/08/2022         03/12/2           ellets/SlipSheets         03/12/2                             | ry Qty<br>022 2,184<br>022 2,016<br>Pallets Spa   | Qty<br>1,572<br>1,208<br>ces<br>Default Drippi<br>PLEASE C  | Ship Oty                                       | Per Carton 12 8 Carton         | 0<br>0<br>5   | NMFC 0       | •     | No    | -      |
| FD5_1200344<br>FD5_1298339<br>Additional Order Ri | TOASTEM CHOC FOOL 357 MASTRY 1.8022<br>CHESTNUT HILL APLE ON PRT BAR 1.3028<br>MINUT<br>Rease Remarks | Class Load Me                    | 03/09/2022<br>03/09/2022<br>thod Pa         | Delivery         Deliv           03/08/2022         03/12/2           03/08/2022         03/12/2           03/08/2022         03/12/2           ellets/SlipSheets         1 | ry Qty<br>022 2,184<br>022 2,016<br>Pallets Spa   | Qty<br>1,572<br>1,208<br>Ces<br>- Default Dripp<br>PLEASE C | Ship Oty                                       | Per Carton                     | 0<br>0<br>5   | NMFC 0       | *     | No    | •      |

- 20. In the items section of the screen, enter the quantities for shipping in the **'Ship Qty'** field(s). The quantities entered must be in multiples of the **'Qty Per Carton'** field. An error message will indicate quantity errors. If the entire PO and open quantities are to ship complete, select the **'Ship Complete'** button.
  - a. If the PO is less than 30 pallets and under 45,000 pounds, there should be a single truckload releases, exceptions should be reported to the merchant buyer.
- 21. At the product level:
  - a. Select the freight class if different than the default values in the **'NMFC Class'** drop down.
  - b. Select **'HazMat'** 'yes' from the drop down if any items on your release are classified as hazmat / dangerous goods for shipping.
  - c. NOTE: failure to correctly select either **'NMFC'** class or **'HazMat'** field values may result in financial penalties.

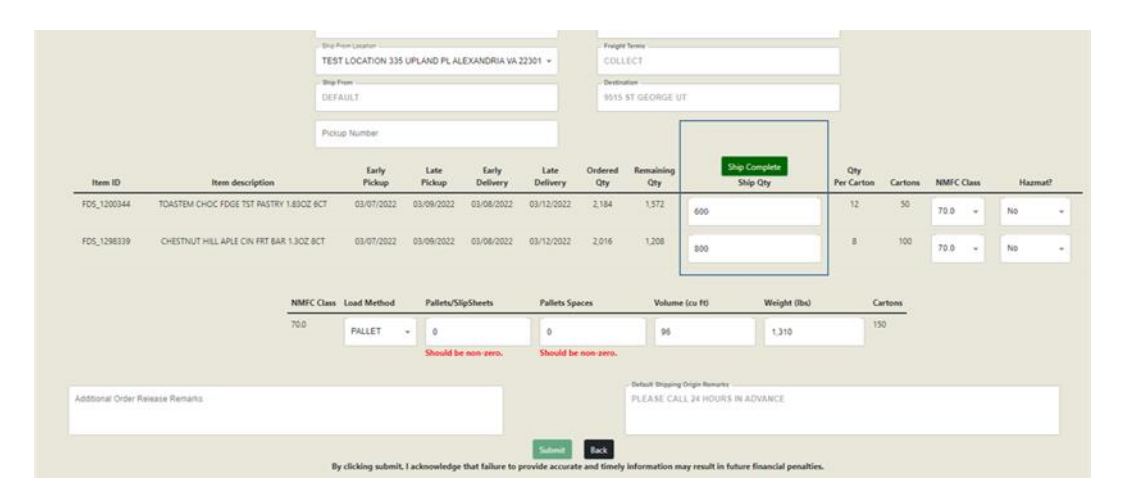

- 22. Select the **'Load Method'** for the Order Release. There are three load methods: Pallet, Slip\_Sheet and Floor\_Load.
  - a. Pallet: enter values for both **'Pallets/SlipSheets'** and **'Pallet Spaces'** fields. The volume will adjust based on the Pallet Spaces entered in multiples of 110 cubic feet. All stackable product should be stacked
  - b. Slip\_Sheet: enter the count of slip sheets in the 'Pallets/SlipSheets' field.
  - c. Floor\_load: do not enter any values in 'Pallets/SlipSheets' or 'Pallet Spaces' fields. The system will use the carton count, volume and weight fields only when creating a floor loaded Order Release.

NOTE: For floor loaded shipments that are less than truckload, you may be request to palletize those goods if truckload consolidation opportunities are not available. A logistics planner will contact you should that scenario arise. Support of less than truckload palletization is critical to successfully deliver all released goods in sellable condition.

- 23. Validate 'Weight (lbs)' and 'Volume (cu ft)'. CVP automatically calculates the weight and volume based on Purchase Order data, shown below. Overwrite 'Weight (lbs)' and/or 'Volume (cu ft)' fields as required to show the actual total weight and/or volume.
- 24. Enter any additional remarks related to pickup instructions or other special instructions in the 'Additional Order Release Remarks' field. This field is limited to 80 characters This field is limited to 80 characters and will only allow certain special characters, authorized special characters are { }\_^ [] @ = ; /.-, + () % \$ # and !

| stational Order Re | Hease Remarks                  |            |                 |                |                   |                  |                | Default Drapping<br>PLEASE CAI | Origin Remarks  | VANCE         |                   |         |         |     |      |   |
|--------------------|--------------------------------|------------|-----------------|----------------|-------------------|------------------|----------------|--------------------------------|-----------------|---------------|-------------------|---------|---------|-----|------|---|
|                    |                                |            |                 | Should b       | e non zero.       | Should be        | non-2010.      |                                |                 |               |                   |         |         |     |      |   |
|                    |                                | 70.0       | PALLET          | . 16.          |                   | 16               |                | 1 04                           | 1               | 1 310         | 1                 | 50      |         |     |      |   |
|                    |                                | NMFC Class | Load Method     | Pallets/Si     | lipSheets         | Pallets Sp       | eces           | Volume                         | + (cu F0        | Weight (Ibs)  | 1                 | artons  |         |     |      |   |
| 05_1298339         | CHESTNUT HILL APLE ON FRT BAR  | 1.30Z 8CT  | 63/07/2022      | 03/09/2022     | 03/06/2022        | 03/12/2022       | 2,016          | 1,208                          | 800             |               | 8                 | 100     | 70.0    | •   | No   |   |
| 05_1200344         | TOASTEM CHOC FDGE TST PASTRY 1 | 8902 6CT   | 03/07/2022      | 03/09/2022     | 03/08/2022        | 03/12/2022       | 2,184          | 1,572                          | 600             |               | 12                | 50      | 70.0    | -   | No   |   |
| Item ID            | Item description               |            | Early<br>Pickup | Late<br>Pickup | Early<br>Delivery | Late<br>Delivery | Ordered<br>Qty | Remaining<br>Qty               | Ship Co<br>Ship | nplete<br>Qty | Qty<br>Per Carton | Cartons | NMFC CI | ass | Hazn | - |
|                    |                                | Pick       | ip Number       |                |                   |                  |                | 1                              |                 |               | 1                 |         |         |     |      |   |
|                    |                                | DEF        | AULT            |                |                   |                  | 9915           | ST GEORGE U                    | r               |               |                   |         |         |     |      |   |
|                    |                                | TES        | T LOCATION 335  | UPLAND PL A    | EXANORIA VA       | 22301 +          | COLL           | EC1                            |                 |               |                   |         |         |     |      |   |

- 25. Click on the **'Submit'** button at the bottom of the screen. You will receive a confirmation message. It is recommended to make note of the OR ID number. Click **'OK'** to remove the message.
  - a. If unable to click the submit button, a required field is missing and will be indicated in red
  - b. Incorrect order releases must be deleted to prevent any shipment planning errors.

| Success!                   |                     |
|----------------------------|---------------------|
| Order 4437612909515-003 ci | reated successfully |
|                            | CLOSE               |

#### Searching for Existing Order Releases and Shipments (SIDs)

#### Features

- Date based search criteria using pickup and delivery dates from the vendor Order Release (OR)
- Searching by OR ID number or PO number
- Date based search criteria using the OR creation dates
- Searching by C3 Delivery Appointment ID
- Searching by Shipment ID
- Ability to use search criteria and see results from the criteria on the same screen
- Viewing of OR status information
- Viewing of associated Shipment IDs and Carrier SCAC identification
- Exporting OR search results into Excel
- The ability to delete OR's that have not been planned onto a Shipment

#### **Searching for Order Releases**

- 1. From the home screen
- 2. Select 'order release, then from the dropdown select 'search existing order releases

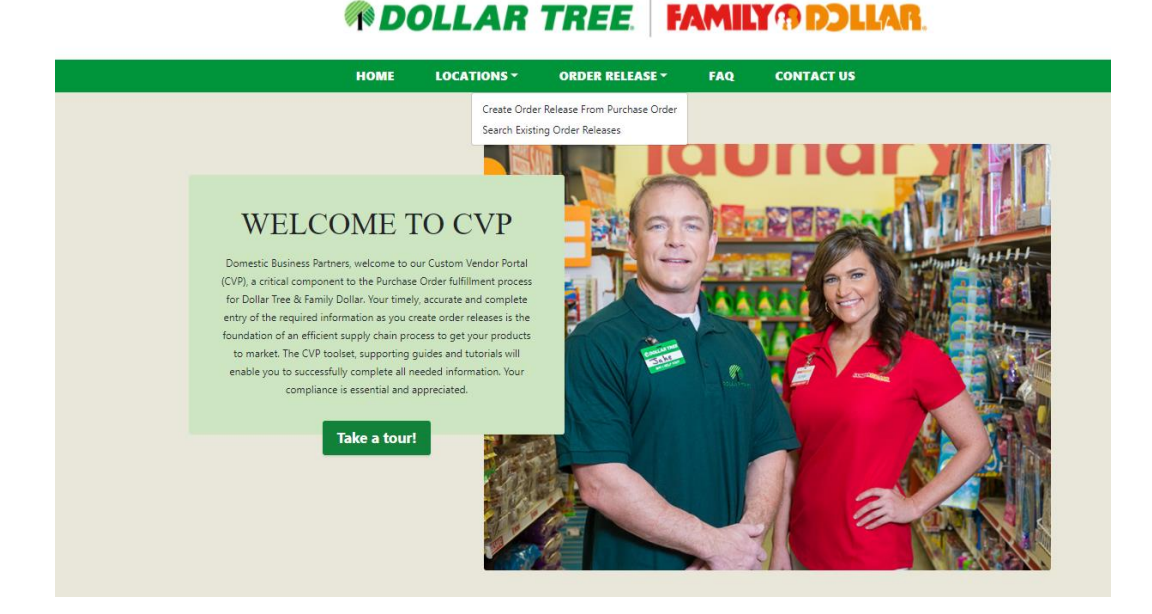

3. The 'Order Release (OR) Finder' screen will display

|                                 |                  | Fre                     | ight Terms                  |   |                                 |
|---------------------------------|------------------|-------------------------|-----------------------------|---|---------------------------------|
| Order Release ID                | Shipment ID      | No                      | ne                          |   | Delivery Appointment ID         |
| Early Pickup Date On or After   | Early Pickup Da  | te On or Before 🛱 🛛 Lat | te Pickup Date On or After  | ۵ | Late Pickup Date On or Before   |
| Early Delivery Date On or After | Early Delivery D | ate On or Before        | te Delivery Date On or Afte |   | Late Delivery Date On or Before |
|                                 |                  | 004                     | CITY STATE                  |   |                                 |
| OR Creation Date On or After    | OR Creation Da   | te On or Before 🗂 🛛 AL  | L                           | - |                                 |

*MOLLAR TREE* **FAMILY DOLLAR** 

- 4. To display all order releases select **'Find'** with all search options blank. To reduce search results, enter search criteria to order release number, the DC destination or other data elements.
  - a. Search in the **'Order Release ID'** field by entering the 'Order Release ID' or the 'Purchase Order ID' in the same field and all Order Releases (OR's) will display that have been previously released.
  - b. Search using any of the date related fields to find OR's based on date fields that exist on the OR's. If a shipment has been created, you may use the shipment ID to find the OR to

which it is related. You can use the **'Freight Terms'** drop down or the destination DC in the **'DC# City State'** dropdown field.

5. After criteria entry, click the **'Find'** button. The results will present at the bottom of the screen, example below:

|                                       | HOME               | LO                      | CATIONS -              | ORDER            | RELEA      | SE -             | FAQ                   | CONTACT               | IS                                |
|---------------------------------------|--------------------|-------------------------|------------------------|------------------|------------|------------------|-----------------------|-----------------------|-----------------------------------|
|                                       |                    |                         | ORI                    | DER REL          | EAS        | E (OR            | FINDER                |                       |                                   |
| Order Release C                       |                    |                         |                        |                  |            | - Freight Terr   |                       |                       |                                   |
| 4437612909                            | 515                |                         | Shipment ID            |                  |            | None             |                       | *                     | Delivery Appointment ID           |
| Early Pickup                          | Date On or After   |                         | Early Pickup Da        | ite On or Before |            | Late Pick        | up Date On or Afte    |                       | Late Pickup Date On or Before     |
| Early Deliver                         | y Date On or After |                         | Early Delivery D       | ate On or Befor  | •          | Late Deli        | very Date On or Af    | ter 🖬                 | Late Delivery Date On or Before 🕻 |
| OR Creation                           | Date On or After   |                         | OR Creation Da         | ite On or Before |            | ALL              | TATE                  | -                     |                                   |
|                                       |                    |                         |                        | Fir              | nd         | Export           | l                     |                       |                                   |
|                                       |                    | 23.6                    |                        |                  |            |                  |                       |                       |                                   |
|                                       | Status             | Early<br>Pickup<br>Date | Late<br>Pickup<br>Date | Ship From        | Ship<br>To | Freight<br>Terms | Shipment ID           | SCAC                  | Delivery<br>Appointment ID        |
| Order Release ID                      |                    |                         |                        |                  |            |                  |                       |                       |                                   |
| Order Release ID<br>4437612909515-003 | Not Yet<br>Planned | 2022-03-                | 2022-03-               | TEST<br>LOCATION | 9515       | COLLECT          | No data to<br>display | No data to<br>display | No data to Delet                  |

- 6. The lower section of the 'Order Release (OR) Finder screen', displays information about the related Order Releases. Included is the OR ID number hyperlink to you open up the Order Release. Details will display in a secondary screen, **'Order Release Manager'**.
- 7. A **'No data to display'** will appear after a search where no data was found. Validate the search criteria or expand your search.
- 8. To delete an order release not yet planned, select the **'Delete'** button to the right of the results. This option only displays if the OR has not been planned.
- 9. To export the on screen search results, select the **'Export'** button. The on data will export to a '.csv' Microsoft compatible file. A standard download dialogue box will display.

| _                |                    |                         | -                      |                   |            |                  |                       |                       |                      |                         |      |         |           |           | 0 | _ |
|------------------|--------------------|-------------------------|------------------------|-------------------|------------|------------------|-----------------------|-----------------------|----------------------|-------------------------|------|---------|-----------|-----------|---|---|
| stics now        | Service Po         | rtal - Se               | rv 🚯                   | PMDrafts -        | All Do     | )cu              | 😤 CVP boa             | rd - Agil             | B Dowr               | loads                   |      |         | Ľ         | ) Q       |   | Ŷ |
|                  | 🦚 D                | OL                      | LAR                    | TRE               | 13         | F/               | MILY                  | 7 D)                  |                      | der_Release_<br>en file | Repo | rt_2022 | -02-10-19 | -1 (3).cs | v |   |
|                  | HOME               | LO                      | CATIONS -              | ORDER             | RELEA      | SE -             | FAQ (                 | ONTACT                | JS                   |                         |      |         |           |           |   |   |
|                  |                    |                         | OR                     | DER REL           | EAS        | E (OR            | ) FINDER              |                       |                      |                         |      |         |           |           |   |   |
| Order Balance 10 |                    |                         |                        |                   |            | Facility Trees   | _                     |                       |                      |                         |      |         |           |           |   |   |
| 44376129095      | 15                 |                         | Shipment ID            |                   |            | None             |                       | •                     | Delivery Appoints    | ent ID                  |      |         |           |           |   |   |
| Early Pickup (   | Date On or After   |                         | Early Pickup D         | ate On or Before  |            | Late Pick        | up Date On or Afte    |                       | Late Pickup Date     | On or Before  🛱         |      |         |           |           |   |   |
| Early Delivery   | Date On or After   |                         | Early Delivery         | Date On or Before | •          | Late Deli        | very Date On or Af    | ter 🖬                 | Late Delivery Dat    | On or Before 🖬          |      |         |           |           |   |   |
| OR Creation (    | Date On or After   |                         | OR Creation D          | ate On or Before  | •          | ALL              | TATE                  | -                     |                      |                         |      |         |           |           |   |   |
|                  |                    |                         |                        | Fin               | 4          | Export           |                       |                       |                      |                         |      |         |           |           |   |   |
|                  |                    |                         |                        |                   |            |                  |                       |                       |                      |                         |      |         |           |           |   |   |
| r Release ID     | Status             | Early<br>Pickup<br>Date | Late<br>Pickup<br>Date | Ship From         | Ship<br>To | Freight<br>Terms | Shipment ID           | SCAC                  | Delivery<br>Appointr | ent ID                  |      |         |           |           |   |   |
| 12909515-003     | Not Yet<br>Planned | 2022-03-<br>07          | 2022-03-<br>09         | TEST<br>LOCATION  | 9515       | COLLECT          | No data to<br>display | No data to<br>display | No data t<br>display | Delete                  | î.   |         |           |           |   |   |
| 12909515-004     | Not Yet<br>Planned | 2022-03-                | 2022-03-               | TEST              | 9515       | COLLECT          | No data to<br>display | No data to<br>display | No data t            | Delete                  |      |         |           |           |   |   |

10. **'Order Release Manager'** provides additional data not displayed in the order release finder results. Click the order release number within the search results to display details.

|             | HOME                 | LOCATIONS *            | ORDER RELEASE - | FAQ       | CONTACT         | US      |         |  |
|-------------|----------------------|------------------------|-----------------|-----------|-----------------|---------|---------|--|
|             |                      | OPD                    | ED DEI EASE M   | ANAGE     | D               |         |         |  |
|             |                      | ORD                    | EK KELEASE M    | ANAUL     | IX.             |         |         |  |
|             | - Vendor ID          |                        | Ship            | То        |                 |         |         |  |
|             | NESTLE               |                        | 951             | 5         |                 |         |         |  |
|             | Order Release ID     |                        | Frei            | pht Terms |                 |         |         |  |
|             | 4437612909515-002    |                        | со              | LLECT     |                 |         |         |  |
|             | Early Pickup         |                        | Tota            | Weight    |                 |         |         |  |
|             | 2022-01-17 00:01:00  |                        | 130             | 9.98      |                 |         |         |  |
|             | Late Pickup          |                        | Tota            | volume    |                 |         |         |  |
|             | 2022-01-19 23:59:00  |                        | 110             |           |                 |         |         |  |
|             | Early Delivery       |                        | - Palle         | t Spaces  |                 |         |         |  |
|             | 2022-01-26 00:01:00  |                        | 1               |           |                 |         |         |  |
|             | Late Delivery        |                        | Tota            | Cartons   |                 |         |         |  |
|             | 2022-01-28 23:59:00  |                        | 150             |           |                 |         |         |  |
|             | Ship From            |                        | Load            | Method    |                 |         |         |  |
|             | 2114971220 - JERRY L | OCATION                | PAI             | LET       |                 |         |         |  |
| Item ID     | Item description     | 1                      |                 | Shi       | p quantity      | Cartons | Hazmat? |  |
| FDS_1298339 | CHESTNUT HILL /      | APLE CIN FRT BAR 1.3OZ | 8CT             | 800       |                 | 100     | N       |  |
| FDS_1200344 | TOASTEM CHOC         | FDGE TST PASTRY 1.8302 | Z 6CT           | 600       |                 | 50      | Ν       |  |
| Shipment ID |                      | Assigned Carrier       |                 |           | Shipment Status |         |         |  |
|             |                      |                        | Cancel          |           |                 |         |         |  |
|             |                      |                        | Cancel          |           |                 |         |         |  |

- 11. Additional data fields:
  - a. Total Weight, Total Volume, Pallet Spaces, Total Cartons and Load Method.

- b. Individual Item IDs, Item Descriptions, Ship Quantity, Cartons, Hazmat (Y or N) and Shipment Status.
- 12. When review is complete, click the **'Back'** button to return to the prior search results shown on the Order Release Finder screen.

## FAQ's

| FAQ                                                                   | Answer                                                                                                    |
|-----------------------------------------------------------------------|----------------------------------------------------------------------------------------------------|
| Login Issues.                                                         |                                                                                                    |
| How do I obtain a new login?                                          | An existing account holder should email<br>vendorlogin@dollartree.com and request a new Username for the<br>individual. Provide individual's first and last name, individual's<br>email address, and any completed Purchase Order number.                                                                                                    |
| How do I recover my Username or<br>Password?                          | Email vendorlogin@dollartree.com and provide the CVP username and Purchase Order number.                                                                                                    |
| I have a Login and password but can't I<br>get past the login screen. | <ol> <li>Manually type in the Username and Password at the log on<br/>screen. Do not copy and paste spaces.</li> <li>Attempt to connect from a cellphone (not using company Wi-Fi)<br/>or computer not on your business network. If you can connect and<br/>log-into to CVP using your username and password outside of your<br/>company firewall, contact your IT department to open the port<br/>(443, 7779) for the production IP address: 208.72.183.132 for CVP.</li> <li>Verify you are using a US version of Firefox, Chrome or Microsoft<br/>Edge. 4. Email vendorlogin@dollartree.com with the details of your<br/>issue, include your logon name and screen shots (if possible)</li> </ol> |
| I'm experiencing issue with the CVP interface or the data looks odd.  | Clear the browser cache and reboot the computer. If that doesn't<br>resolve the issue, Email Vendor Login<br>(vendorlogin@dollartree.com) with issue description and any<br>applicable screenshots.                                                                                                    |

| Location Management.                                  |                                                                                                    |
|-------------------------------------------------------|----------------------------------------------------------------------------------------------------|
| How do I change/add a point of contact on a location? | Search for the location to be modified and click into it. At the contacts section, update name and contact information or add an additional point of contact. |

| FAQ                                                                                              | Answer                                                                                                    |
|--------------------------------------------------------------------------------------------------|----------------------------------------------------------------------------------------------------|
| Order Release Generation -<br>Locked/Not listed POs                                              |                                                                                                    |
| How do I unlock a PO with a negative quantity?                                                   | A negative quantity occurs when the buyer modifies the quantity<br>ordered on the PO after a portion of the purchase order has<br>already been released on an Order Release. Contact the merchant<br>buyer to modify the quantity. If the SKU that is negative is no<br>longer needing to be shipped, contact the transportation analyst to<br>remove quantities from the old order release that is no longer<br>accurate. |
| How do I unlock a PO with a zero<br>quantity?                                                    | A zero quantity occurs when all of the quantities of the purchase<br>order have already been released onto an Order Release.<br>Proactively notify the transportation analyst to adjust the previous<br>Order Release's quantity                                                                                                    |
| How do I unlock a PO with shipping date issues?                                                  | Purchase orders are to be released 7 days prior to the start of the shipping window. Contact the merchant buyer to ensure the product is still needed, and they will adjust PO dates                                                                                                    |
| I can't see my PO when logged in.<br>What do I do?                                               | This issue normally occurs when there is a mismatch between the<br>user's permissions and the company listed on the PO. Email vendor<br>issues (venderlogin@dollartree.com) providing the Login and the<br>PO number not visible.                                                                                                    |
| I just got off the phone with my buyer.<br>How long until my PO is visible in CVP?<br>Then what? | Allow 4 hours for the new dates to reflect in CVP. Contact the merchant buyer if not properly reflected after 4 hours.                                                                                                    |
| I'm outside the US and my date format<br>isn't populating correctly. What do I<br>do?            | A browser setting is DD/MM/YYYY is incorrect for the CVP system.<br>A US version of Firefox should resolve the challenge as it uses<br>MM/DD/YYYY format, use https://www.mozilla.org/en-<br>US/firefox/new/ An internet search for "{your browser} change<br>date format" may provide additional steps                                                                                                    |
| I have pick-up dates in the past. What do I do?                                                  | Notify the merchant buyer that the purchase order will be shipping<br>late. Provide the "Product Ready Date" for when the product will<br>actually be ready to ship, note charge backs may apply                                                                                                    |
| My pick-up dates don't support the delivery date.                                                | Contact the merchant buyer with any dates that conflict                                                                                                    |
| My PO is Less than 45,000 pounds and 30 pallets. Should I have more than one Order Release?      | If the entire Purchase Order is originating at the same facility and is<br>less than 45,000 pounds & 30 pallet spaces, the PO should be<br>released in one shipment or chargeback fees may apply                                                                                                    |
| My PO quantity is more than 45,000 pounds or 30 Pallets. Should it be split?                     | Best practice is to release in full truckload quantities. Releases should be made to those thresholds, contact the merchant buyer with questions                                                                                                    |

| Order Release Warehouse                                                          |                                                                                                    |
|----------------------------------------------------------------------------------|----------------------------------------------------------------------------------------------------|
| Planning                                                                         |                                                                                                    |
| Should I stack my Pallets?                                                       | All stackable product should be stacked                                                                                                    |
| When do I need to release my product?                                            | Purchase Order's should be released at least seven days prior to the date product is anticipated to be available for carrier pickup, and allow for transit to achieve the purchase order ETA.                  |
| How do I get a BOL or Routing<br>Instructions?                                   | Details are received via email. If not received, contact the Transportation Analyst                                                                                                    |
|                                                                                  |                                                                                                    |
| Order Release Generation -<br>Management Page                                    |                                                                                                    |
| The freight term listed<br>(Collect/Prepaid) doesn't match<br>my Purchase Order. | Contact the merchant buyer if there is a mismatch between Collect and<br>Prepaid in CVP and the purchase order. Submitting a release with the<br>wrong term could result in delays or chargebacks              |
| The SKU quantities in CVP don't match my contract. What do I do?                 | Contact the merchant buyer to adjust                                                                                                    |
| The PO has quantities shipping<br>from different origins                         | Each origin will need to be released individually                                                                                                    |
| How do I determine Freight class?                                                | The National Motor Freight Traffic Association (NMFTA) is the authoritative source for National Motor Freight Classification (NMFC) of freight. Releasing with an incorrect class could result in charge backs |

| After Order Release Submission.                                                             |                                                                                                    |
|---------------------------------------------------------------------------------------------|----------------------------------------------------------------------------------------------------|
| When/How do I get my Shipment<br>Identification (SID) number for<br>collect term shipments? | Collect shipment ID's are generated when a carrier has been assigned.<br>This will usually occur 3-5 days prior to the Product Ready Date provided.<br>If dates are within 2 days from Product Ready Date and have not<br>received the BOL/SID, contact the transportation analyst       |
| When/How do I get my Shipment<br>Identification (SID) number for<br>prepaid term shipments? | Prepaid shipment ID's should be generated within a few minutes. If it has not, contact the transportation analyst                                                                                                    |
| What is SCAC PRPD?                                                                          | PRPD indicates the shipment freight term is prepaid                                                                                                    |
| I made a mistake on my<br>submitted Order Release. How<br>do I fix it?                      | If the order release has not yet been assigned an SID, cancel the order release in the CVP and re-create it as necessary. If the order release is already assigned an SID, it cannot be canceled and must contact the transportation analyst to have the order release edited/cancelled. |
| I have an Order Release but don't<br>have all the product ready. What<br>do I do?           | Best practice is to release a PO complete and ship complete. If a release<br>is now only available in part, contact the merchant buyer for guidance to<br>include possible PO adjustments                                                                                                |
| When do I need to spin my pallets?                                                          | Pallets are to always be loaded spun or "rotated" when loaded to the trailer                                                                                                    |
| I have received a freight chargeback and have questions                                     | Contact the merchant buyer                                                                                                    |

#### FAQ

| DC Delivery Appointments (C3<br>Reservations)                      |                                                                                                    |
|--------------------------------------------------------------------|----------------------------------------------------------------------------------------------------|
| Who can I get help from<br>regarding a DC delivery<br>appointment? | Reference the C3 appointment scheduling guide<br>https://www.dollartree.com/file/general/C3_Reservations_HTML5_Refe<br>rence_Guide.pdf |
| My carrier can't find the SID in the delivery appointment system.  | Reference the C3 appointment scheduling guide<br>https://www.dollartree.com/file/general/C3_Reservations_HTML5_Refe<br>rence_Guide.pdf |